#### **TEACHERS COLLEGE**

COLUMBIA UNIVERSITY

# **Reviewing Applicants**

### \*Contingent on permissions and team settings\*

| What you need to do                                                                                                    | What y                        | ou wi            | ll see     |                                                                                   |                               |      |
|----------------------------------------------------------------------------------------------------|-------------------------------|------------------|------------|-----------------------------------------------------------------------------------|-------------------------------|------|
| STEP 1:<br>In the 'New Job' box, click the 'jobs<br>open' link.<br>This will prompt you to the 'My Jobs'<br>open menu.                                                               | ■ PageUp.<br>My Da<br>Welcome | Job descriptions | on         | re you will see all your tasks org<br>New job<br>11 Jobs open<br>123 Team jobs op | anized in variou              |      |
| <b>STEP 2:</b><br>Once clicked, you will be prompted to<br>the ' <u>My jobs'</u> page- here you can see<br>any open, closed, pending or approved<br>jobs you may have in the system. | Date added                    | Status           | Supervisor | Reporting to Manager                                                              | Team 17                       | View |
|                                                                                                    | 26 Sep<br>2018                | Filled           | Ľ          |                                                                                   | Arts & Humanities<br>- 139067 | Vlew |
| To sort positions by status, click the drop down arrow in the 'Status' window.                                                                                                    | 17 Aug 2018                   | Filled           |            |                                                                                   | Arts & Humanities<br>- 202597 | View |
|                                                                                                    | 6 Sep 2018                    | Filled           |            |                                                                                   | Arts & Humanities<br>- 209016 | View |
| To view the job card, click the <u>'View job'</u><br>link on the right hand side of the page                                                                                         | 9 Jul 2018                    | Filled           |            |                                                                                   | Arts & Humanities<br>- 209016 | View |

#### **TEACHERS COLLEGE**

COLUMBIA UNIVERSITY

## **Reviewing Applicants**

### \*Contingent on permissions and team settings\*

| What you need to do                                                                                                    | What you will see                                                                                                    |
|----------------------------------------------------------------------------------------------------|----------------------------------------------------------------------------------------------------|
| STEP 3:<br>Click the ' <u>View applications'</u> link on the left top corner.                                                                                                    | View applications Copy job           Position info         Notes         Posting         Documents           REQUISITION INFORMATION                                                                                                    |
| <ul> <li>STEP 4:</li> <li>You will be prompted to the applicants list. Here you can sort applicants and create your offer.</li> <li>To view applications scroll to the right side of the applicants name and click 'View application'</li> </ul> | Flags     Image: Image: Ima |
| *HINT*<br>Another way to download resumes<br>without viewing the application is by<br>clicking on the icon pictured.                                                                                                    | Carle View application                                                                                                    |

#### **TEACHERS COLLEGE**

COLUMBIA UNIVERSITY

# **Reviewing Applicants**

### \*Contingent on permissions and team settings\*

| What you need to do                                                                                                    | What you will see                                                                                                    |                                     |                                 |
|----------------------------------------------------------------------------------------------------|----------------------------------------------------------------------------------------------------|-------------------------------------|---------------------------------|
|                                                                                                    |                                                                                                    |                                     |                                 |
| STEP 5:<br>After clicking 'View applications' you<br>will be prompted to the 'Applicant Card'<br>Here you can review applicant's<br>resume, cover letter etc.                 | Mrs ariela erstad You are viewing this applicant's application for the job HR TEST ADMIN 0207. Address: <ul> <li>100 jane street</li> <li>new york, New York</li> <li>10014, United States</li> </ul> E-mail: <ul> <li>arielavelasquez@gmail.com</li> </ul> Flags: <ul> <li>View references</li> <li>Profile</li> <li>e-Zines comms hold</li> </ul> NO Applications Ere HR TEST ADMIN 02072017 <ul> <li>#499990</li> <li>AV Submitted: 8 Feb 2017 via Careers website</li> </ul> History |                                     |                                 |
| STEP 6:                                                                                                    |                                                                                                    |                                     |                                 |
| In the Applications section of the<br><b>'Applicant Card'</b> you can view any<br>history of applications submitted to any<br>other open positions within your<br>department. | Applications  IV HR TEST ADMIN 02072017  New #499990 AV Submitted: 8 Feb 2017 via Careers website State                                                                                                    | v No offer<br>us changed 8 Feb 2017 | (Actions ▼<br>Flags Form Resume |
| From this section you can also create<br>the offer and start the hiring process for<br>the applicant.                                                                         | History                                                                                                    |                                     |                                 |
| (Follow next steps in the <b>Making an offer</b> section, page 26)                                                                                                    |                                                                                                    |                                     |                                 |